# Receiving an eProcurement Blanket Purchase Order (BPO) from Daily email

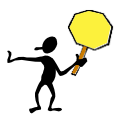

## **BEFORE YOU START - Important Information**

- The daily receiving reminder email, *Orders/Contracts Must Be Received*, now includes:
  - BPO Titles in addition to the BPO Number
  - The BPO Number and Title in the email is a direct link to the Receiving interface in eProcurement
- When you click on the link, you will be prompted to login to eProcurement, and you will be sent directly into the Receipt screen. The **Contract ID** field of the receipt displays the BPO Number which is a link to the **BPO Summary Page**. Before you do any receiving, click the link to the BPO and then review the invoices in the *Reconciling* status on the **Invoices Tab**.

**IMPORTANT REMINDER**: If you are the **Preparer** of the BPO and you receive, the Receipt will be in the **Submitted** status *and funds will not be released to pay invoices until the Receipt is approved by the department* **ReceiptApprover**. See the next page for more information.

- Any invoices in the *Reconciling* status will need to be reviewed:
  - > If there are multiple invoices in the *Reconciling* status for the BPO:
    - Review <u>ALL</u> of the invoices for accuracy before you start receiving.
    - If ANY of the invoices are incorrect, you must submit a *BPO Invoice Reject Request* for each incorrect invoice. Follow the steps in the **Incorrect Invoices Reject Process** section below for each invoice that needs to be rejected.

**IMPORTANT**: Do not do any receiving for a BPO that has one or more incorrect invoices with a status of *Reconciling*. Wait until you hear back from Procurement Services that all incorrect invoices have been rejected before you do any receiving for that BPO. (NOTE: It is OK to receive for other BPOs as long as the invoices are correct.)

If all invoices in the *Reconciling* status are correct, start receiving with the OLDEST invoice first. See Page 5 for details.

## • Incorrect Invoices – Reject Process

DO NOT receive against an incorrect invoice or *any other invoice* on the same specific BPO. Instead, it is imperative for you to:

- 1. Submit a *BPO Invoice Reject Request* using this link: <u>http://f2.washington.edu/fm/ps/bpo-rejects</u>
- 2. Contact the supplier and request a corrected invoice

Upon receipt of the *BPO Invoice Reject Request*, Procurement Services will take the necessary steps to reject the invoice in Ariba and will contact you let you know when it is OK to start receiving again.

## • Tax on BPO Invoices

DO NOT include tax when you do receiving, even if it is indicated on the invoice. Enter and receive the amount/quantity for the line items only.

## • BPO Receiving Exception Report

It is a recommended best practice to run the BPO *Receiving Exception Report* periodically to see if there are any BPOs needing to be received. A reference guide on how to run this report is located at: <a href="http://f2.washington.edu/fm/ps/sites/default/files/training-and-events/RunningReceivingExceptionReport4BPO.pdf">http://f2.washington.edu/fm/ps/sites/default/files/training-and-events/RunningReceivingExceptionReport4BPO.pdf</a>

## • When a Receipt Needs Approval

If you are the BPO **Preparer** and you receive for the BPO, your receipt will need approval by a department **ReceiptApprover** before funds are released for payment of invoices.

**IMPORTANT:** If you are the BPO **Contact** or **CentralReceiver**, you will see the following screen if:

- 1. You click the link from your email notification **after** the BPO **Preparer** has submitted a receipt AND
- 2. The receipt has NOT been approved by the **ReceiptApprover** yet.

If you see the screen below, this means a receipt needs approval. To view who must approve:

1. Click on the link to the RC that has a status of **Submitted**.

| Receiving Steps                                                                   | Contract BPO6983: Receiving Te | st Education and Training S | ervices      | < Prev      | Next Exit |  |  |  |
|-----------------------------------------------------------------------------------|--------------------------------|-----------------------------|--------------|-------------|-----------|--|--|--|
| Select a receipt to work on or view. To select an item in the list, click its ID. |                                |                             |              |             |           |  |  |  |
| 2 Receive                                                                         | RECEIPTS - APPROV              | RECEIPTS - APPROVAL NEEDED  |              |             |           |  |  |  |
| 3 Additional Info                                                                 |                                |                             |              |             |           |  |  |  |
| 4 Summary                                                                         | Receipt ID 🕇                   | Date                        | Status       |             |           |  |  |  |
|                                                                                   | <u>RC570293</u>                |                             | Note that th | e status is | Submitted |  |  |  |
|                                                                                   | Click on t                     | he link to the RC           |              |             |           |  |  |  |
|                                                                                   | Receipt ID †                   | Date                        |              | Status      |           |  |  |  |
|                                                                                   | RC570788                       | Today, 9:40 AM              |              | Submitted   |           |  |  |  |

2. Click on the **Approval Flow** tab of the RC:

| Additional Info     Summary | Summary         | Approval Flow                                     | on the link to th  | ne RC          |
|-----------------------------|-----------------|---------------------------------------------------|--------------------|----------------|
|                             | Contract ID:    | BPO6983                                           | Date:              | Today, 9:40 AM |
|                             | Contract Title: | Receiving Test Education and Training<br>Services | Processing Status: | Receiving      |

## 3. Click on the **ReceiptApprover** link for a list of individuals who can approve:

| Summary Approval Flow History Legend: Approved I Active | Click on the <b>ReceiptApprover</b><br>link to view who must approve. |
|---------------------------------------------------------|-----------------------------------------------------------------------|
| RC570288                                                | ReceiptApprover-210000000                                             |
| ٠ ( m                                                   | •                                                                     |

**NOTE**: There could be multiple individuals in the **ReceiptApprover** role. However, only one of them needs to approve the receipt. *Please continue to the next page for step-by step guidance on how to receive against a BPO in eProcurement after clicking on the link from the daily receiving reminder email.* 

Page - 2 December, 2015

# Steps to Receive from the Daily Receiving Reminder email

**IMPORTANT**: In this example, the BPO **Contact** is doing the receiving and is a different user than the BPO **Preparer**. The receipt will NOT require approval by the **ReceiptApprover** to release funds to pay an invoice.

1. Read the daily summary email to identify eProcurement BPOs needing to be received:

If you are the BPO **Preparer**, **Contact**, or **Central Receiver**, you will receive a daily email summary of orders and contracts that must be received before payment can be made.

Below is an example daily summary email:

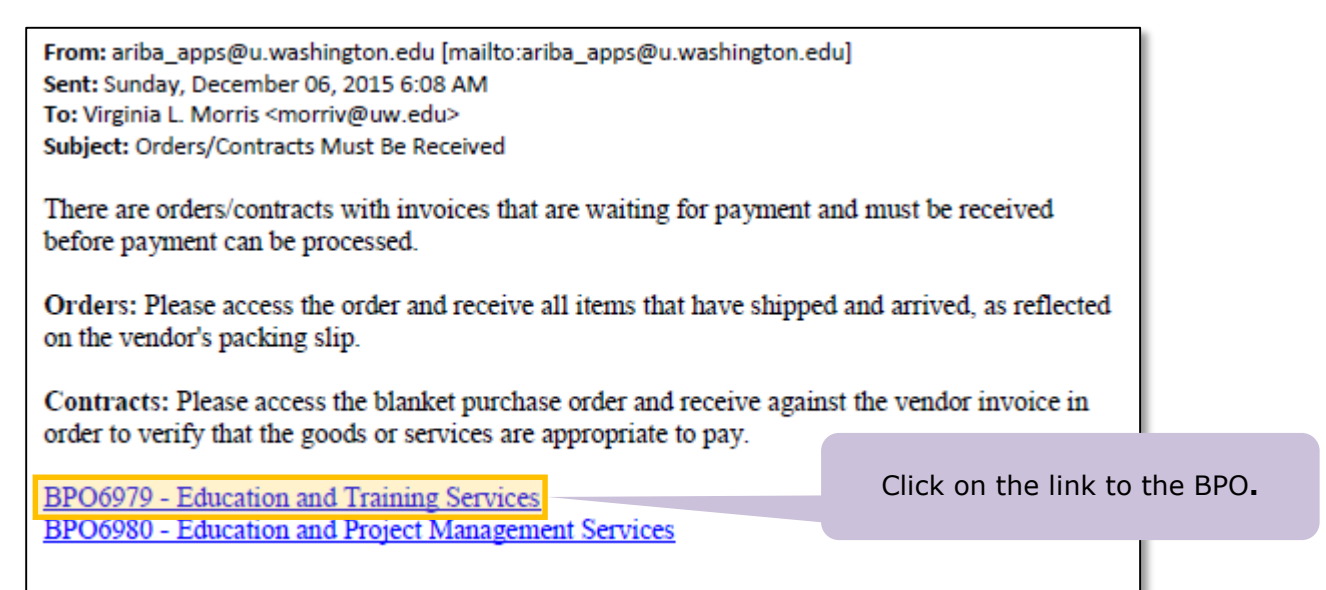

**IMPORTANT**: If there is more than one BPO listed in the email and you want to receive for multiple BPOs in this session, it is a recommended best practice to note down the other BPO numbers and continue receiving in eProcurement instead of going back to the receiving email.

- 2. Click on one of the BPO links in the daily summary email. This example uses BPO6979.
- 3. When prompted, enter your UW NetId and password and click **Log in** to launch the eProcurement application:

| The resource you requested requires you to log in with your UW NetID and password | Troubleshooting<br>Need a UW NetID?                                        |
|-----------------------------------------------------------------------------------|----------------------------------------------------------------------------|
| UW NetID:<br>JW NetID<br>Password:                                                | Enter your UW NetID and<br>Password and click the <b>Log in</b><br>button. |
| Password<br>Log in                                                                | <u>Contact UW-IT</u>                                                       |

4. The Receipt for the BPO will be displayed. The **Contract ID** field is a link to the BPO. Click on the link to view the **BPO Summary**:

| Receiving Steps                       | Receipt RC570274: BPO6979 - Education and Training Services                                                      |
|---------------------------------------|----------------------------------------------------------------------------------------------------|
| 1 Select<br>Receipt                   | For a receipt, indicate the amount or quantity to accept or reject for each line item, and the date received. If |
| 2 Receive                             | (BPO Number)                                                                                                    |
| <ul><li>Additional<br/>Info</li></ul> | Contract Tide. Education View details of this Receipt Processing Status: Receiving                               |
| 4 Summary                             | My Labels: 🛐 Apply Label                                                                                         |
|                                       | Line Items - Receive by Amount                                                                                   |
|                                       | No. ↑ Amount Description Prev. Accepted Amt. Accepted Amt. Rejected Date Received                                |
|                                       | 1 \$6,000.00 Education<br>USD Consulting \$0.00 USD \$0.00 USD \$0.00 USD Today, 11:30 PM                        |

5. The **BPO Summary** page will now open where the BPO and any associated invoices can be reviewed. Click on the **Invoices Tab**:

| A A           | RIBA*           | SI        | PEND MA         | NAGE         | MENT           |                    | Home                                | e   Help 🔭   Logout |
|---------------|-----------------|-----------|-----------------|--------------|----------------|--------------------|-------------------------------------|---------------------|
|               | lome Cont       | tracts    | Procurement     | Travel       | Invoicing      | Reimbursement      | Welcome V                           | IRGINIA LYNN MORRIS |
| 🕞 Create      | Search          | Manage    | Recent          | Preferen     | ces            |                    |                                     |                     |
| BPO6979       | ) - Educa       | ation a   | nd Traini       | ng Ser       | vices          |                    |                                     | Status: Open        |
| These are th  | ne details of t | he reques | t you selected. | Depending    | g on its statu | s, you can edit, c | hange, copy, cancel, or subn        | nit the 😵           |
| <b>G</b> Back |                 |           |                 |              | Print          |                    | Click on the<br><b>Invoices</b> tab |                     |
| Summary       | Pricing Ten     | ms Mile   | estones Ap      | proval Flow  | Receipt        |                    | History                             |                     |
| Title: 🚦      |                 |           | Education a     | ind Training | ) Services     |                    |                                     |                     |

Continued on the next page.

TA/

- 6. A list of all invoices issued against the BPO will display.
  - Any invoices in the *Reconciling* status will need to be reviewed and received against the order.
  - If there are multiple invoices in the *Reconciling* status, *start receiving with the OLDEST invoice*. If there is an "Up Arrow" to the right of the **Date/Time Created** column title, then the invoices are sorted correctly and the oldest invoice with a status of *Reconciling* is where you want to start. If an "Up Arrow" is not visible or if you see a "Down Arrow" instead, click on the column title until it appears as below.
  - > Click on the invoice number to open the invoice.

| Summary Pricin          | Imary         Pricing Term         "Up Arrow" indicates           sorted oldest to newest. |                           | leceipts Invoices | Look at ol<br>status o | dest invoi<br>of <i>Reconc</i> | ice with<br>iling. |
|-------------------------|--------------------------------------------------------------------------------------------|---------------------------|-------------------|------------------------|--------------------------------|--------------------|
| 15                      | 0 I                                                                                        |                           |                   |                        |                                |                    |
| ID                      | Supplier Invoice #                                                                         | Date/Time Created 1       | Supplier          | Supplier Contact       | Status                         | Total              |
| INV1-6979-847946        | 1-6979                                                                                     | 12/06/2015 12:37:11<br>AM | REDDYGOSOLUTIONS  | REDDYGOSOLUTIONS       | Reconciling                    | \$2,000.00 USD     |
| <u>INV2-6979-847947</u> | 2-0>,                                                                                      | 12/06/2015 12:49:42       | REDDYGOSOLUTIONS  | REDDYGOSOLUTIONS       | Reconciling                    | \$1,000.00 USD     |
| <                       | Click on the                                                                               | <b>INV number</b> to op   | en the invoice    |                        |                                | >                  |

- 7. The supplier invoice will display.
  - IMPORTANT: If there is more than one line item, review the details for each item carefully to ensure the supplier has matched the correct amount or quantity to the correct line item. If you notice any mistakes, then submit a BPO Invoice Reject Request as described on Page 1 this document.
  - To view the invoice detail, under the Line Items section, click on the Detail button next to each line item to review:

| INV1-697      | 79-847946                    |                                                     |                       | Status:                                                      | Reconciling |
|---------------|------------------------------|-----------------------------------------------------|-----------------------|--------------------------------------------------------------|-------------|
| These are     | the details of the request y | you selected. Depending on its status, you can      | edit, change, copy, c | ancel, or submit the request for approval. You ma            | у (*        |
|               |                              |                                                     |                       |                                                              |             |
| <b>O</b> Back |                              | Сору                                                | Print                 |                                                              |             |
| Summary       | Approval Flow Contra         | acts Reconciliation History                         |                       |                                                              |             |
| ID:           | INV1-6979-84794              | 46                                                  | Contract:             | BPO6979                                                      |             |
| Supplier In   | voice #: 1-6979              |                                                     | Supplier:             | REDDYGOSOLUTIONS                                             |             |
| Invoice Dat   | te: Sun, 06 Dec, 201         | 5                                                   | Supplier Contact:     | REDDYGOSOLUTIONS                                             |             |
| Telephone     |                              |                                                     | Remit To Address:     | REDDYGOSOLUTIONS                                             |             |
| My Labels:    | Apply Label                  |                                                     |                       |                                                              |             |
| Header Cha    | arges                        |                                                     |                       |                                                              |             |
| Description   | <b>†</b>                     | Account Budget                                      |                       | Amount                                                       |             |
| Sales tax -   | header level                 | 023100 143750                                       |                       | \$0.00 USD                                                   | Detail      |
| Line Items    | Note that the for this       | he amount to be received<br>line item is \$2000.00. |                       | Click on the <b>Detail</b> buttor<br>review the item details | on to<br>s. |
| No.           | Description                  | Contract Qty Unit                                   |                       | Price Amount                                                 |             |
| 1             | Education Consulting         | BPO6979 4 each                                      | n \$                  | 500.00 USD \$2,000.00 USD                                    | Detail      |
| L             |                              |                                                     |                       |                                                              |             |
|               |                              | Continued on the next ne                            |                       |                                                              |             |

- 8. The details for the line item invoice will display for review:
  - a. You can scroll down to review more information such as the account code, budget, organization, Project Cost Accounting (PCA) codes, etc.
  - b. When you are finished reviewing the line item detail, click **OK** to return to viewing the Invoice Summary.

| Invoice Details: Vi       | ew Line I      | tem                           |                                                                |    |
|---------------------------|----------------|-------------------------------|----------------------------------------------------------------|----|
|                           |                |                               |                                                                |    |
| INV1-6979-847946: IN      | V1-6979-84     | 47946                         |                                                                |    |
| Items: 2 Total: \$2,00    | 0.00 050       |                               |                                                                |    |
| Review or edit the detail | s of this line | item.                         | When you are finished                                          |    |
| LINE ITEM DET             | AILS           |                               | reviewing the line item detail,<br>click <b>OK</b> to continue | OK |
| Market Price:             |                | \$500.00 USD                  |                                                                |    |
| Type:                     |                | Non-Catalog Item              |                                                                |    |
| No.:                      |                | 1                             |                                                                |    |
| Manufacturer Part Nu      | mber:          |                               |                                                                |    |
| Description:              |                | Education Consulting          |                                                                |    |
| Reference Date:           |                | Sun, 06 Dec, 2015             |                                                                |    |
| Supplier Part Number      | :              | Edu-Cons                      |                                                                |    |
| Supplier Auxiliary Par    | rt ID:         |                               |                                                                |    |
| UOM:                      |                | each                          |                                                                |    |
| Amount:                   |                | \$2,000.00 USD                |                                                                |    |
| Commodity Code:           |                | Business intelligence consu   |                                                                |    |
| Price:                    |                | \$500.00 USD                  |                                                                |    |
| Qty:                      |                | 4                             |                                                                |    |
| Supplier:                 |                | REDDYGOSOLUTIONS              |                                                                |    |
| Contact:                  |                | REDDYGOSOLUTIONS              |                                                                |    |
| Is this M&E item? (Cl     | ick for Yes):  | No                            |                                                                |    |
|                           |                |                               |                                                                |    |
| ACCOUNTING -              | BY LINE ITE    | ·                             |                                                                |    |
|                           |                |                               |                                                                |    |
| Account Code:             | 023100 (M      | IARKETING SERVICES) Bien:2015 |                                                                |    |
| Object SubObject:         | 0231           |                               |                                                                |    |
| Sub SubObject:            | 00             |                               |                                                                |    |
| Budget Number: 🚦          | 143750 (E      | PROCUREMENT) Bien:2015        |                                                                |    |
| Organization Code:        | 20803020       | 26 (ECOMMERCE) Bien:2015      |                                                                |    |
| Task:                     |                |                               |                                                                |    |

Continued on the next page.

W

 In addition to entering the invoice data, the suppliers are advised to attach a copy of the physical invoice document on supplier invoice letterhead. On the Invoice Summary screen, scroll down to the ATTACHMENTS – ENTIRE INVOICE section of the page. Click on the <u>Download</u> link to download and view the attached invoice:

| COMMENTS - ENTIRE INVO             | ICE                          |                                                  |                                                                                           |                                                                            |                 |
|------------------------------------|------------------------------|--------------------------------------------------|-------------------------------------------------------------------------------------------|----------------------------------------------------------------------------|-----------------|
| ATTACHMENTS - ENTIRE I Attachments | NVOICE _ Imp<br>the<br>you a | p <b>ortant:</b> S<br>physical ir<br>are viewing | uppliers are advised<br>avoice to the invoice<br>attachments for the<br>for the line item | d to attach a copy o<br>e header, so be sur<br>he entire invoice (ח<br>ו). | of<br>re<br>lot |
| File Name 🛧                        | Date Created                 | Size                                             | Creator                                                                                   | Date Attached                                                              |                 |
| InvBPO6979-1.pdf Download          | Sun, 6 Dec, 2015             | 108.3 KB                                         | MONICA C. R. COHN                                                                         | Sun, 6 Dec, 2015                                                           | Delete          |
| Add Attachment                     | Click <u>Dow</u><br>attach   | nload to<br>ned invoice                          | review supplier-<br>e document                                                            |                                                                            |                 |

 Once you have downloaded and reviewed the supplier invoice document, scroll back up to the top of the invoice and click the eProcurement (not the browser) **Back** button to return to the BPO:

| INV1-6979-847946                                                                                                    | Status: Reconciling          |
|----------------------------------------------------------------------------------------------------|------------------------------|
| These are the details of the request you selected. Depending on its status, you can edit, change, copy, cancel, or<br>Click on the eProcurement <b>Back</b> button. | r submit the $\ \dots$ $ $ ə |
| Copy Print                                                                                                    |                              |

11. Click the eProcurement **Back** button again to return to the **Receipt**:

| BPO6979 - Education and Training Services                                                          | Status: O | pen |
|----------------------------------------------------------------------------------------------------|-----------|-----|
| These are the det in the copy, cancel, or submit the Click on the eProcurement <b>Back</b> button. | ·         | *   |
| O Back Print                                                                                       |           |     |

- 12. On the **Receipt** page, (after carefully reviewing the invoice you downloaded previously verifying that the goods and/or services have been received and the dollar amount is correct):
  - a. Enter only the amount invoiced for the line item into the Amt. Accepted field.
  - b. DO NOT include tax when you do receiving, even if it is indicated on the invoice.

| Receiving Steps     | Receipt RC570274: BPO6979 - Education and Training Services                                                            |
|---------------------|----------------------------------------------------------------------------------------------------|
| 1 Select<br>Receipt | For a receipt, indicate the amount or quantity to accept or reject for each line item, and the d Go to the next step * |
| 2 Receive           | <b>Transartant</b> : DO NOT include tax                                                                                |
|                     | Contract ID: <u>BP06979</u>                                                                                            |
| 3 Info              | Contract Title: Education and Training Services Processing Status: Receiving                                           |
| 4 Summary           | My Labels:  Apply Label Enter only the amount invoiced for the line item                                               |
|                     | Important: DO NOT use                                                                                                  |
|                     | Line Items - Receive by Amount Amt. Rejected field                                                                     |
|                     | No. ↑ Amount Description Prev. Accepted Amt. Accepted Amt. Rejected Care Received                                      |
|                     | 1 \$6,000.00 Education<br>USD Consulting \$0.00 USD 2000 USD \$0.00 USD Sun, 6 Dec, 2015                               |
|                     |                                                                                                    |

- 13. You can scroll down and:
  - a. Optionally add Comments to the Receipt
  - b. If you are receiving goods, it is a recommended best practice is to scan and attach the packing slip using the Add Attachment button (you might have to scroll down to see it). Visit the Attaching Documents in Ariba web page for important information on attaching documents: <u>http://f2.washington.edu/fm/ps/tools-forreconciling/scanning/ariba</u>
  - c. After attaching the packing slip and optionally adding Comments, click the **Submit** button to complete the receiving process:

| COMMENTS - ENTIRE REC        | CEIPT           |         |                     |               |        |
|------------------------------|-----------------|---------|---------------------|---------------|--------|
| Comments:                    |                 |         |                     |               |        |
| ATTACHMENTS - ENTIRE         | RECEIPT         |         |                     |               |        |
| File Name ↑                  | Date Created    | Size    | Creator             | Date Attached |        |
| DemoPackingSlip.pdf Download | Today, 12:48 AM | 82.1 KB | VIRGINIA LYNN MORRI | IS            | Delete |
| Add Attachment               |                 |         |                     |               |        |
|                              |                 |         | C                   | Click Submit  |        |
|                              |                 |         |                     |               |        |
|                              |                 |         | <b>∢</b> Prev       | Next Sub Init | Exit   |

- 14. A new page will display to show that the receipt submission was successful. At this point, you can:
  - a. <u>Continue</u> receiving against the same BPO if there are other invoices waiting for receiving to release funds.
  - b. <u>Select</u> another request to receive. If you do this, you will choose a drop-down to enter a Contract ID (BPO) and then you can enter another BPO number listed in the daily reminder email.
  - c. Return to the Ariba Buyer (eProcurement) <u>Home</u> page.

| Receiving - Done                                                                             |  |  |  |  |  |
|----------------------------------------------------------------------------------------------|--|--|--|--|--|
| You successfully received the selected items. Continue receiving or return to the home page. |  |  |  |  |  |
|                                                                                              |  |  |  |  |  |
| BPO6979 - Education and Training Services has been received.                                 |  |  |  |  |  |
| <u>Continue</u> receiving against Contract BPO6979                                           |  |  |  |  |  |
| <u>Select</u> another request to receive                                                     |  |  |  |  |  |
| • Return to the Ariba Buyer <u>Home</u> page                                                 |  |  |  |  |  |
|                                                                                              |  |  |  |  |  |
| Don't show this page again (to reset, click <b>Preferences</b> ).                            |  |  |  |  |  |

- 15. If you return to the Home page, you can see how the invoice receipt has been reflected on the order by choosing **Search** in the Command bar to find the BPO: **Search -> Contracts** and enter the **BPO number** as the **Contract ID** and click **Search**. When the BPO appears in the **Search Results**, click on the BPO ID to view the BPO Summary. You will see the following values:
  - The *Reconciled* Available Amount, *Reconciled* Amount and *Reconciled* Amount Percent Left will update immediately after receiving the invoice.
  - The **Received Available Amount**, **Received Amount** and **Received Amount Percent Left** will update in a batch process at 12:00am each night.
  - These amounts can be viewed in the lower portion of the **Definitions** area on the **Summary** tab right above the **Minimum Commitments** area. (You might need to scroll down to see them).

| Received Available Amount:      | \$6,000.00 USD | Lindatos at 12:00AM   |
|---------------------------------|----------------|-----------------------|
| Received Amount:                | \$0.00 USD     | daily                 |
| Received Amount Percent Left:   | 100%           |                       |
| Reconciled Available Amount:    | \$4,000,00,USD |                       |
| Reconciled Available Amount.    | φ4,000.00 03D  | Undates immediately   |
| Reconciled Amount:              | \$2,000.00 USD | opuates inificulately |
| Reconciled Amount Percent Left: | 67%            |                       |

## Important:

If there is tax or shipping, the **Reconciled Amount** will NOT EQUAL the **Received Amount**.

16. Click on the **Invoices Tab** to view the status of the invoices to determine if the receipt to release funds resulted in invoice reconciliation:

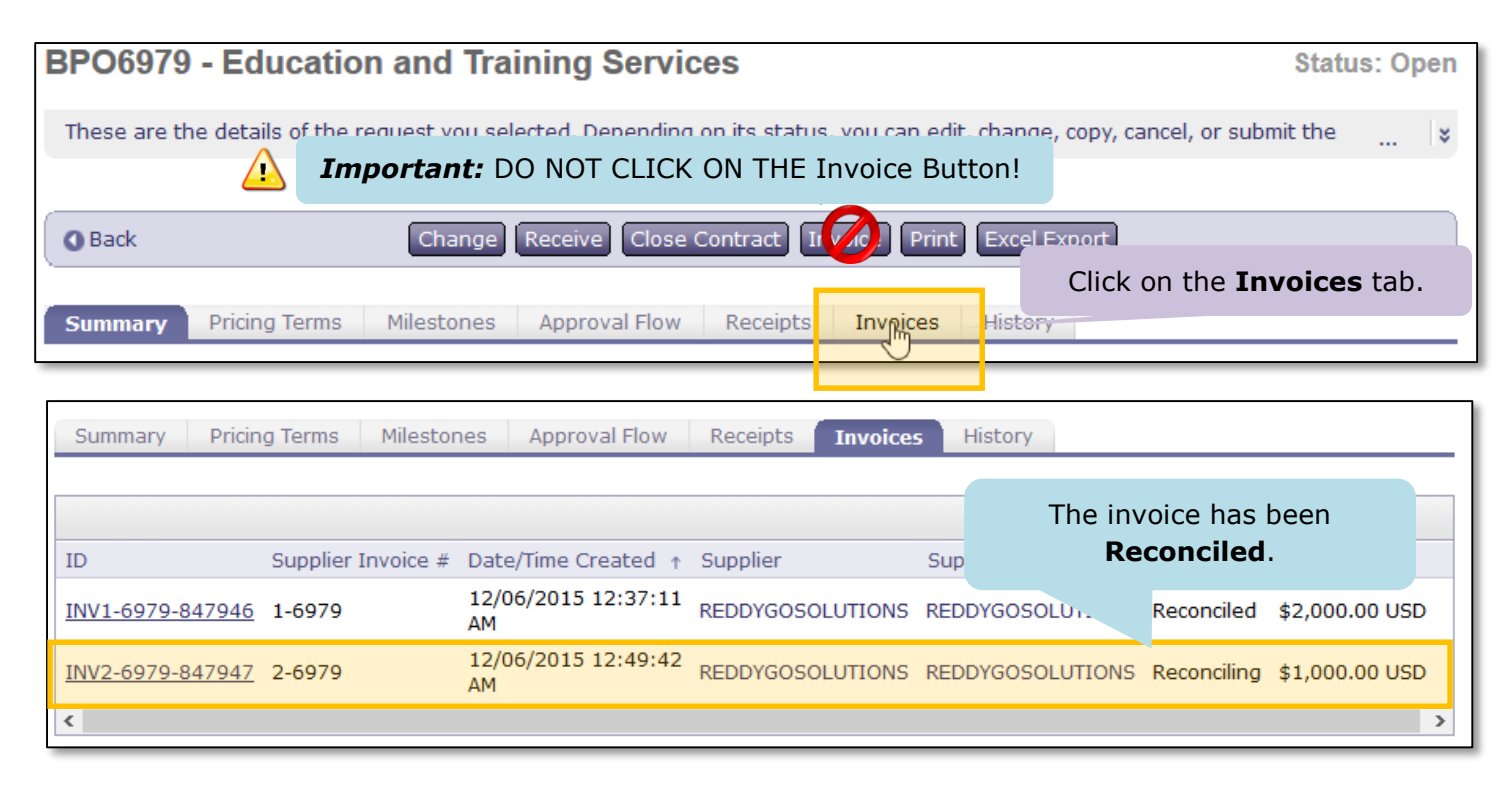

- 17. If there were other BPOs listed in the email summary that you want to receive at this time, then you can continue receiving using the method of searching for the BPO, documented in the original <u>How to Receive Guide</u>.
- 18. If this is the only BPO for which you want to receive and you have no other work to process in eProcurement, you can log off and close your browser.

For Helpful Hints, continue to the next page.

> What to do if you accidentally click on the **Invoice Button**:

When you click the Invoice button, the system will display an Invoice *Create Header* step, similar to the Non-PO Invoice Create Header step. To exit this process and delete the request:

- a. Click on the Exit button
- b. When prompted to Confirm Exit, click Delete

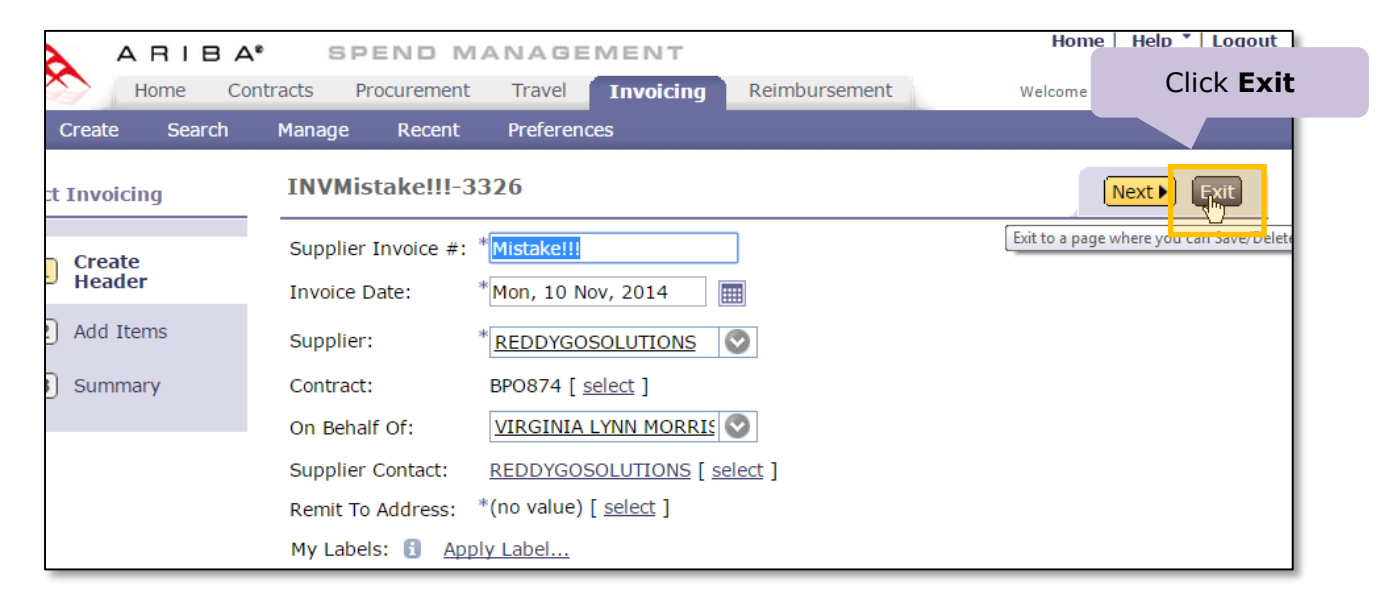

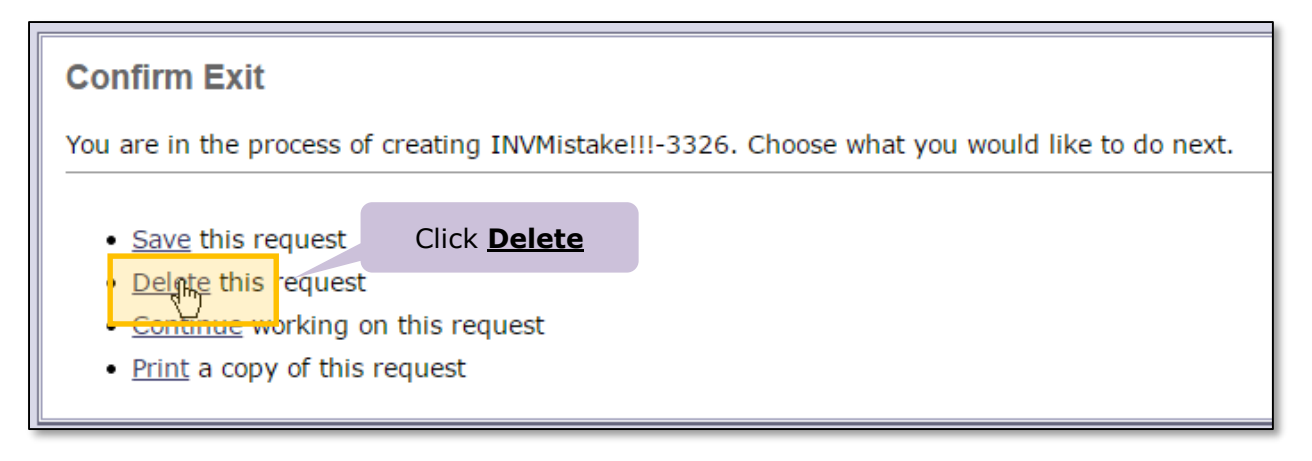

# **Helpful Hints - Continued**

What to do if you accidentally click on the **Invoice Button**, click on **Exit**, and then click the <u>Save</u> link (instead of <u>Delete</u>). You now have an invoice listed on the BPO **Invoices tab** with a 0 dollar amount. See the screen capture below:

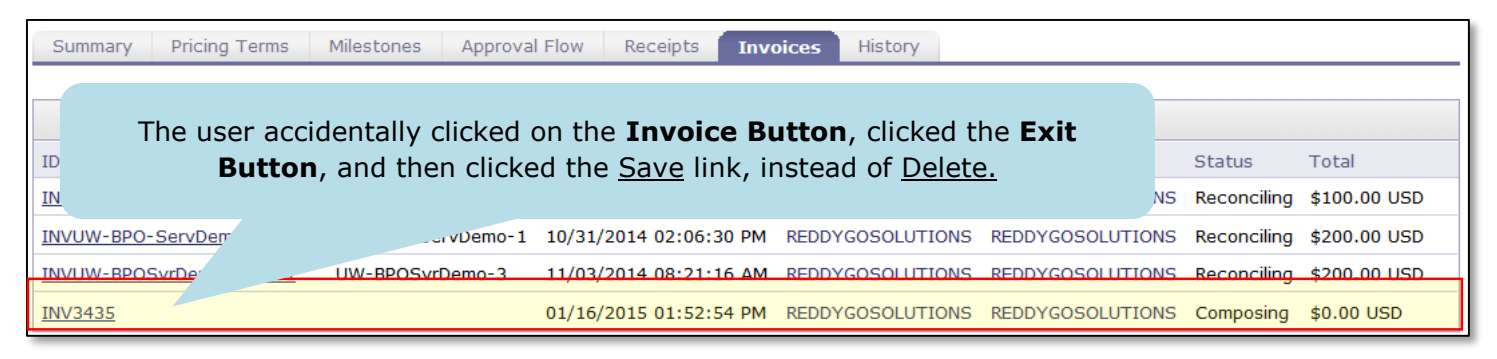

- a. Note the invoice ID (INV3435 in this example).
- b. Above the BPO title, at the top of the *Ariba Spend Management* screen, click on the **Invoicing** tab as pictured below:

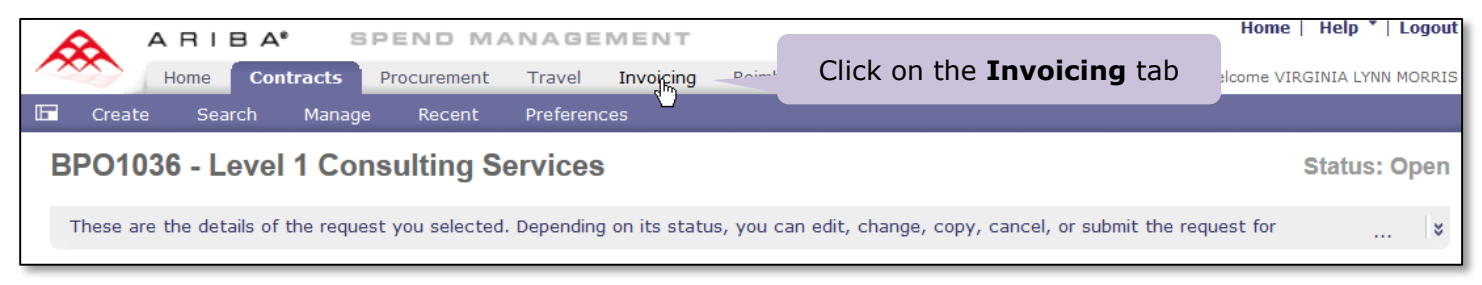

c. The *Invoicing Dashboard* will be displayed. Click on the <u>View List</u> link located in the lower right hand corner of **My Documents** and then select **Invoice**:

| Inv   | oicing Dashboard       |                |           |                   | Configure Tabs 🛛 🚺 | Refresh Content |
|-------|------------------------|----------------|-----------|-------------------|--------------------|-----------------|
| ii Co | mmon Actions           | My Documents   |           |                   |                    |                 |
| 0     |                        | ID             | Title     | Date ↓            | Status             |                 |
|       | Create                 | INV3435        | INV3435   | 1/16/2015         | Composing          |                 |
|       | PO-based Invoice       |                | Click Vie | w List and select | Invoice            | /iew List (1)   |
|       | Non-PO Invoice         |                |           |                   |                    | Invoice (1)     |
|       | Contract-based Invoice | Search         |           | 🖃 🖂 👖 To Do       | L                  |                 |
|       | Credit Memo            | Cancel Invoice | Tieles    | Date 🕹            | Status             | Title           |

d. Locate the ID of invoice you noted above. Click the checkbox next to it and then click Delete:

| Search Results Found 1 item     |                |     |        |           |       |            |  |
|---------------------------------|----------------|-----|--------|-----------|-------|------------|--|
| Click on the <b>checkbo</b>     |                | ox  | tus    | Date Crea | ated  | Total      |  |
|                                 | <u>INV3435</u> | Com | posing | Today, 1: | 52 PM | \$0.00 USD |  |
| Label  Copy Delete Click Delete |                |     |        |           |       |            |  |
| Delete the selected requests    |                |     |        |           |       |            |  |
|                                 |                |     |        |           |       |            |  |

- What if the supplier did not attach a physical invoice document (i.e., there are no documents visible in the ATTACHMENTS – ENTIRE INVOICE section of the Invoice Summary page)?
  - It is a recommended best practice to have a physical PDF copy of the supplier invoice attached to the electronic invoice in eProcurement, especially if there are additional details. This provides supporting documentation on supplier letterhead.
  - Before you complete the receiving process in eProcurement, contact the supplier and request an email with a PDF attachment of the invoice.
  - When you receive the email, save the invoice PDF attachment to your computer.
  - Locate the invoice in eProcurement and open it up. On the Invoice Summary screen:
    - Scroll down to the bottom to the ATTACHMENTS ENTIRE INVOICE section of the page.
    - Use the **Add Attachment** button to add the PDF attachment to the invoice.
- > If by mistake you receive the total dollar amount for the BPO:
  - The system will not allow further processing of any invoices.
  - If this happens, then email <u>pcshelp@uw.edu</u> for assistance.
- > Where to go if you have questions or need help:

If you need help and/or have questions regarding Receiving, please email <u>pcshelp@uw.edu</u>.